## 研究生综合教务管理系统选课说明

登录研究生选课系统

登录地址: <u>http://182.48.103.188:9080/login.do</u>或 <u>http://182.48.103.189:9080/login.do</u> 或者从研究生院主页进入: <u>http://yjsy.cupl.edu.cn/</u>, 然后从主界面下右下角的"综合教务系 统"进入。

| 站内搜索   | 更多>>      |
|--------|-----------|
|        |           |
| ▼博士后   | → 常用平台与链接 |
| > 招收简章 | > 奖助学金工作  |
| > 基金申请 | > 综合教务系统  |
| ▶ 年度考核 | ▶ 常用表格下载  |

由于兼容性问题, Macbook 系统的 safari 浏览器打开本页面为乱码,请改用其他浏览器。 若出现无法展开到下一级页面的情况,请阅读附件:《win7、win8 系统调整 IE 浏览器兼容性 设置》,做初步的设置。若使用 google 的 Chrome 浏览器,则需要安装 ietab 插件,并调整 IE 兼容性设置。

登录的初始账号和密码均为学号,登录以后,请及时修改本人的账户密码,若密码忘记, 请持本人有效证件,到教学楼 213 进行密码重置。

| ē | ♪ 修改密码 Webpage Dialog                                |
|---|------------------------------------------------------|
|   | http://182.48.103.188:9080/admin.user.do?m=showModal |
|   | 修改密码                                                 |
|   |                                                      |
|   | * 原密码:                                               |
|   | * 新密码:                                               |
|   | ★ 新密码确认:                                             |
|   |                                                      |
|   |                                                      |
|   |                                                      |
|   |                                                      |
|   |                                                      |
|   |                                                      |
|   | (二) 天間                                               |

选择"培养方案",在左边的目录树中选择"制订个人培养计划"

| URP 研究生教务系统                                              | <b>況</b><br>                                                                                                   | 小人学籍 培养方案 选调                         |
|----------------------------------------------------------|----------------------------------------------------------------------------------------------------|--------------------------------------|
| <b>选择导师 へ</b><br>选择导师                                    | <ul> <li>培养方案內课程列表</li> <li>方案学分门数要求:</li> <li>学位课 学位专业调告</li> </ul>                                           | ■ 12分 4门                             |
| 培养计划信息<br>制订个人培养计划<br>申请个人培养计划变更<br>个人培养计划完成情况<br>打印培养计划 | <ul> <li>9位课,只应又正常</li> <li>9位课,公共课,9分</li> <li>非学位课,非学位课</li> <li>读书报告,4分,8门,</li> <li>斜研论文,4分,2门,</li> </ul> | ,,,,,,,,,,,,,,,,,,,,,,,,,,,,,,,,,,,, |
|                                                          | 课程性质                                                                                                    | 课程属性                                 |

制订个人培养计划的课程列表中,对于想选的课程,可以在课程列表的右边的选择的"□"里 打V

| URP研究生教育系统。<br>我感留意 个人学種 <mark>時得有常</mark> 选续管理 成绩管理 论文和学位 考试报名 教学评估 |                                 |           |            |                   |      |         |      |        |     |             |                     |  |
|----------------------------------------------------------------------|---------------------------------|-----------|------------|-------------------|------|---------|------|--------|-----|-------------|---------------------|--|
| 法择导师 へ                                                               | 给养方案内课程列表                       |           |            |                   |      |         |      |        |     | ē 若 培 养 方 幸 | (2)帮助               |  |
| 选择导师                                                                 | 方案学分门教要求;                       |           |            |                   |      |         |      |        |     |             |                     |  |
|                                                                      | (1) 学位课,学位专业。                   | 1.12分.4门. |            |                   |      |         |      |        |     |             |                     |  |
| 培养计划信息 へ                                                             | 🕛 学位课,公共课,9分                    | .4í'].    |            |                   |      |         |      |        |     |             |                     |  |
| 制订个人培养计划                                                             | ③ 非学位课,非学位谈                     | ₹,10分,5门, |            |                   |      |         |      |        |     |             |                     |  |
| 中审计入培养计划安更                                                           | <ol> <li>读书报告.4分.8门.</li> </ol> |           |            |                   |      |         |      |        |     |             |                     |  |
| 打印培养计划                                                               | ④ 料研论文.4分.21]                   |           |            |                   |      |         |      |        |     |             |                     |  |
|                                                                      | 课程性质                            | 课程属性      | 课程号        | 课程名               | 开课学期 | 课组名称    | 考试类型 | 开课院系   | 学分  | 学时          | 选择                  |  |
|                                                                      | 补偿课程                            | 补偿课       | 1010000705 | 行政法学(补课)          | 秋    | 补偿课组    | 考查   | 法学院    | 2   | 36          |                     |  |
|                                                                      |                                 |           | 1010000701 | 宪法学(补구)           | 秋    | 补修课组    | 考查   | 法学院    | 2   | 36          |                     |  |
|                                                                      |                                 | 网络弹       | 1030101303 | 法律语言与逻辑           | 秋    | 则违课组    | 考查   | 法学院    | 2   | 36          | <ul><li>✓</li></ul> |  |
|                                                                      |                                 | Prod Pr   | 1030101302 | 法律经济分析            |      | 開送課組    | 考查   | 法学院    | 2   | 36          | ✓                   |  |
|                                                                      |                                 |           | 1080000836 | 第二外国语(中级意大利语)     | 秋    | 外语课组    | 考查   | 外国语学院  | 2   | 72          |                     |  |
|                                                                      |                                 |           | 1080000835 | 第二外国语(中级法语)       | 秋    | 外语课组    | 考查   | 外圍還学院  | 2   | 72          |                     |  |
|                                                                      |                                 |           | 1080000832 | 第二外国语(中级日语)       | 软    | 外语课组    | 考查   | 外国语学院  | 2   | 72          |                     |  |
|                                                                      |                                 |           | 1080000442 | 嘉级英语视听说           | 秋    | 外语课组    | 考查   | 外圖语学院  | 2   | 36          |                     |  |
|                                                                      | 1267                            |           | 1030126410 | 比較法想论             |      | 丰学位课细   | 考查   | 法学院    | 2   | 36          |                     |  |
|                                                                      | 07124                           | *****     | 1030104601 | 中国刑法总论            |      | 本学位课组   | 考查   | 刑事司法学院 | 2   | 54          | ✓                   |  |
|                                                                      |                                 | 4-77 B    | 1030101407 | 社会学概论             |      | 丰学位课细   | 考查   | 法学院    | 2   | 36          |                     |  |
|                                                                      |                                 |           | 1030101405 | 经济学原理             |      | 非学位课组   | 考查   | 法学院    | 2   | 36          | <b>V</b>            |  |
|                                                                      |                                 |           | 1030101404 | 哲学展理              |      | 非学位课组   | 考室   | 法学院    | 2   | 36          |                     |  |
|                                                                      |                                 |           | 1030101403 | 國际公法              |      | 丰学位课组   | 考查   | 法学院    | 2   | 36          |                     |  |
|                                                                      |                                 |           | 1030101402 | 中国民法总论            |      | 非学位课细   | 考查   | 法学院    | 2   | 36          |                     |  |
|                                                                      |                                 |           | 1010000825 | 法律与法律程序中的给辞与现实    | 秋    | 本学位课组   | 考查   | 法学院    | 1   | 18          |                     |  |
|                                                                      |                                 |           | 1010005114 | 读书报告(第四次)         | ā    | 其 他坦养芬节 | 考查   | 法学院    | 0.5 | 0           | ✓                   |  |
|                                                                      |                                 |           | 1010005113 | 读书报告(第三次)         | 秋    | 其他编养环节  | 考查   | 法学院    | 0.5 | 0           | <b>v</b>            |  |
|                                                                      |                                 |           | 1010005112 | 读书报告 (第二次)        | ð    | 其 他培养环节 | 考室   | 法学院    | 0.5 | 0           | <b>v</b>            |  |
|                                                                      |                                 | -         | 1010005111 | 读书报告(第一次)         | 秋    | 其他培养环节  | 考查   | 法学院    | 0.5 | 0           | <b>v</b>            |  |
|                                                                      | 映や地面                            | π         | 1010005104 | 学期论文(第四学期)        | 春    | 其 他培养环节 | 考查   | 法学院    | 0.5 | 0           | ✓                   |  |
|                                                                      |                                 |           | 1010005103 | <b>学期论文(第三学期)</b> | 秋    | 其他培养环节  | 考查   | 法学院    | 0.5 | 0           | <b>v</b>            |  |
|                                                                      |                                 |           | 1010005102 | 学期论文(第二学期)        | ā    | 其 他坦养芬节 | 考查   | 法学院    | 0.5 | 0           | <b>v</b>            |  |
|                                                                      |                                 |           | 1010005101 | 学期论文(第一学期)        | 秋    | 其他培养环节  | 考查   | 法学院    | 0.5 | 0           | ✓                   |  |
|                                                                      |                                 |           | 1010000156 | 课题研究              | ň    | 其他培养环节  | 考室   | 法学院    | 2   | 0           | <b>V</b>            |  |

然后选择中间的提交按钮,就可以显示相应的培养计划中的课程列表,对于课程学分满 足培养计划要求的,会显示为蓝色;而未满足学分要求的为红色高亮显示。如图所示:

| 课程性质        | 课程属性              | 课程号        | 课程名             | 开课学期 | 课组名称   | 考试类型 | 开课院系    | 学分  | 学时 | 状态 | 降为非学位课 |             |
|-------------|-------------------|------------|-----------------|------|--------|------|---------|-----|----|----|--------|-------------|
|             | 公共课               | 1230000104 | 中国特色社会主义理论与实践研究 | 秋    | 公共课组   | 考试   | 马克思主义学院 | 2   | 36 | 已迭 |        | 已生          |
| ·课          | 100 Jon of 11 200 | 1030101202 | 法学方法论           | 软    | 学位课组   | 考试   | 法学院     | 3   | 54 | 已迭 |        | 已生          |
|             | 子回查耳床             | 1030101201 | 法理学前沿问题研究       | 秋    | 学位课组   | 考试   | 法学院     | 3   | 54 | 已选 |        | 已生          |
|             | 東受伝導              | 1030104601 | 中国刑法总论          |      | 非学位课组  | 考查   | 刑事司法学院  | 2   | 54 | 确定 |        | 開設          |
| No.         | 47 T 12 W         | 1030101405 | 经济学原理           |      | 非学位课组  | 考查   | 法学院     | 2   | 36 | 确定 |        | 睫族          |
| 子12年<br>阻決澤 | 阳体温               | 1030101303 | 法律语言与逻辑         | 秋    | 限选课组   | 考查   | 法学院     | 2   | 36 | 确定 |        | 開修          |
|             | ALC: NO.          | 1030101302 | 法律经济分析          |      | 限选课组   | 考查   | 法学院     | 2   | 36 | 确定 |        | <b>BELE</b> |
|             |                   | 1010005114 | 读书报告(第四次)       | ð    | 其他培养环节 | 考查   | 法学院     | 0.5 | 0  | 确定 |        |             |
|             |                   | 1010005113 | 读书报告 (第三次)      | 秋    | 其他培养环节 | 考查   | 法学院     | 0.5 | 0  | 确定 |        | <b>B</b> \$ |
|             |                   | 1010005112 | 读书报告(第二次)       | ÷    | 其他培养环节 | 村宣   | 法学院     | 0.5 | 0  | 确定 |        | er is       |
| R.d.        | Ŧ                 | 1010005111 | 读书报告(第一次)       | 秋    | 其他培养环节 | 考查   | 法学院     | 0.5 | 0  | 确定 |        | ١£          |
|             | 74                | 1010005104 | 学期论文(第四学期)      | 6    | 其他培养环节 | 肉蜜   | 法学院     | 0.5 | 0  | 确定 |        | 睫           |
|             |                   | 1010005103 | 学期论文(第三学期)      | 秋    | 其他培养环节 | 考查   | 法学院     | 0.5 | 0  | 确定 |        | )B          |
|             |                   | 1010005102 | 学期论文 (第二学期)     | 春    | 其他培养环节 | 考查   | 法学院     | 0.5 | 0  | 确定 |        | 剛           |
|             |                   | 1010005101 | 学期论文 (第一学期)     | 秋    | 其他培养环节 | 考查   | 法学院     | 0.5 | 0  | 确定 |        | H.          |
| ÷÷          | Ŧ                 | 1010000156 | 课题研究            | ÷    | 其他培养环节 | 考查   | 法学院     | 2   | 0  | 确定 |        | H.          |
| ~           | 20                | 1010000155 | 社会实践            | ð    | 其他培养环节 | 考查   | 法学院     | 2   | 0  | 确定 |        |             |

非子位课户,非子位课育员,只4子方,子方不走, 20万,只21课程,一 读书报告情况,共40学分,满足学分要求,共8门课程,满足门数要求。 科研论文情况:共4学分,满足学分要求;共2门课程,满足门数要求。

在制订选课培养计划时,其实完全没有必要制订全部3个学年的培养方案,因为大多数 课程的开设并不是严格按照培养方案的要求来设置的,所以建议只选择本学期的课程到培养 方案中,可以参考纸质版的"课程安排及教学进度表"。

对于方案外的课程,可以选择"添加方案外课程"按钮,

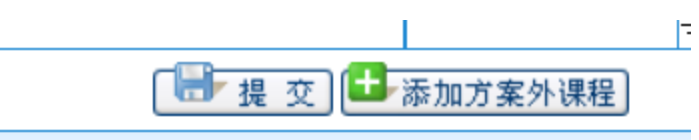

在弹出的窗口中选择开课学院、想要选的课程的课程代码或课程名称(可以参考纸质版的课程安排及教学进度表),课程性质里通常选择"跨一级学科课程"(本专业培养方案以外的课程,均视为跨一级学科,即方案外课程)。

从系统维护的角度考虑,选课的最终目的是生成选课数据,并最终导入到成绩录入表, 形成教师录入的成绩表,因为成绩单上除了显示是否为学位课之外,并不显示课程的其他属 性,因此只要选课的课程代码没有问题,课程性质随便选择都不会对最终的成绩单的信息造 成任何影响。

| Attp://182.48.103.18                                                        | Attp:// <b>182.48.103.188</b> :9080/pyjh.v_kcb.do?m=fuzzyQuery |                           |                          |      |                       |  |  |  |  |  |  |  |  |
|-----------------------------------------------------------------------------|----------------------------------------------------------------|---------------------------|--------------------------|------|-----------------------|--|--|--|--|--|--|--|--|
| 添加方案外课程                                                                     | 添加方案外课程                                                        |                           |                          |      |                       |  |  |  |  |  |  |  |  |
| 开课院系:请选择                                                                    |                                                                |                           |                          |      |                       |  |  |  |  |  |  |  |  |
| * <b>课程性质:</b> 请选<br>必修环<br>非学位<br>补修课                                      | 择                                                              | 请选择 💙 ( <mark>需要先选</mark> | 择课程性质) 添加课               | 見程   |                       |  |  |  |  |  |  |  |  |
| 共 1 项 第 1 跨一级<br>读书报                                                        | 学科课程 <b>→</b>                                                  |                           |                          |      |                       |  |  |  |  |  |  |  |  |
| 选择 科研论                                                                      | ·文 <b>课程名</b>                                                  | 院系                        | 课程类别                     | 开课学期 | 考试                    |  |  |  |  |  |  |  |  |
| 103010                                                                      | 3302 港澳基本法                                                     | 法学院                       | 限选课                      |      | 考查                    |  |  |  |  |  |  |  |  |
| 人         人         读书报           选择         科研论           ✓         103010 | 法<br>·文 课程名<br>3302 港澳基本法                                      | 院系<br>法学院                 | <mark>课程类别</mark><br>限选课 | 开课学期 | 考ì<br><mark>考查</mark> |  |  |  |  |  |  |  |  |

另外,由于部分课程在开学以后有所调整,课程进度表中的一些课程的开课信息与系统中的不符,请以系统中的课程信息为准。若因为系统中的课程信息没有做及时调整而使选课 课程冲突,请及时反馈。

制订好个人培养计划以后,就可以查看"个人培养计划完成情况",由于未在选课管理模 块选择本学期开设的相应的课程,因此课程的选课状态为"未选课",另外大部门学位课程是 通过后台统一预置的,因此课程状态里显示为"已选课",如图所示:

| RP研究生教务系统  | 我需留意          | 个人学籍 | 培养万案 选课管理 成绩管理 论文和学位 考试报名 教学评估 |            |             |       | -1001/12/ - J - 12 | TE( 140 10 10000)   MANA |
|------------|---------------|------|--------------------------------|------------|-------------|-------|--------------------|--------------------------|
| 择导师 へ◀     | 培养计划完成情       | 况查询  |                                |            |             |       |                    |                          |
| 034-47.99  | 基本信息—         |      |                                |            |             |       |                    |                          |
| 养计划信息 へ    |               |      | 姓名卢亚亚                          |            | 学号<br>14010 | 10000 |                    |                          |
| 们个人培养计划    |               |      | 培养计划完成情况未完成                    |            | 已获学分0.0     |       |                    |                          |
| 4请个人培养计划受更 |               |      |                                |            |             |       |                    |                          |
| TED培养计划    | 课程信息          | -    |                                |            |             |       |                    |                          |
|            | 共 17 余记<br>席号 | 東席号  | 理桿名                            | 連邦号        | 课程件质        | 学分    | 状态                 | 濯程成结                     |
|            | 1             | 1    | 社会実践                           | 101000155  | 料研论文        | 2.0   | 未选课                |                          |
|            | 2             | 2    | 课题研究                           | 1010000156 | 料研论文        | 2.0   | 未逃課                |                          |
|            | 3             | 3    | 学期论文(第一学期)                     | 1010005101 | 读书报告        | 0.5   | 未选课                |                          |
|            | 4             | 4    | 学期论文 (第二学期)                    | 1010005102 | 读书报告        | 0.5   | 未选课                |                          |
|            | 5             | 5    | 学期论文 (第三学期)                    | 1010005103 | 读书报告        | 0.5   | 未选课                |                          |
|            | 6             | 6    | 学期论文(第四学期)                     | 1010005104 | 读书报告        | 0.5   | 未选课                |                          |
|            | 7             | 7    | 读书报告(第一次)                      | 1010005111 | 读书报告        | 0.5   | 未逃罪                |                          |
|            | 8             | 8    | 读书报告(第二次)                      | 1010005112 | 读书报告        | 0.5   | 未选课                |                          |
|            | 9             | 9    | 读书报告(第三次)                      | 1010005113 | 读书报告        | 0.5   | 未选课                |                          |
|            | 10            | 10   | 读书报告(第四次)                      | 1010005114 | 读书报告        | 0.5   | 未逃课                |                          |
|            | 11            | 11   | 法律经济分析                         | 1030101302 | 非学位课        | 2.0   | 未选课                |                          |
|            | 12            | 12   | 法律语言与逻辑                        | 1030101303 | 非学位课        | 2.0   | 未选课                |                          |
|            | 13            | 13   | 经济学原理                          | 1030101405 | 非学位课        | 2.0   | 未选课                |                          |
|            | 14            | 14   | 中国刑法总论                         | 1030104601 | 非学位课        | 2.0   | 未选课                |                          |
|            | 15            | 15   | 法理学前沿问题研究                      | 1030101201 | 学位课         | 3.0   | 已选课                |                          |
|            | 16            | 16   | 法学方法论                          | 1030101202 | 学位录         | 3.0   | 已逃還                |                          |
|            | 17            | 17   | 中国特色社会主义理论与实践研究                | 1230000104 | 学位课         | 2.0   | 已逃课                |                          |

一般情况下,低年级学生不允许跨年级选择高年级的学位专业课,或学位专业课对应的 学位选修课(详见附件:课程代码编订规则)。若有上述情况发生,除非特殊声明,否则一 概删除该部分同学的跨年级选高年级的学位专业课(包括对应的学位选修课)的课程。外专 业的同学想选某专业的学位课对应的选修课,也只能选学位选修课的代码,相应为 54 课时 /2 学分(详见附件:课程代码编订规则)。

制订完个人培养计划以后,在选课管理模块下,左边的目录树,点"本学期选课",计划 内可选课程,在想要选的课程的那一行的左边点"选择",若课程的上课时间不冲突,就可以 将课程选到"本学期已选课程"中。若上课时间冲突,则会出现如图所示的内容,只能改选其 他课程。

| URP 研究生教务系        | 系线 | <b>?</b><br>    | 1意   个人学籍   i        | 培养方案 选课管理                         | F  | 城绩管理 论文  | 和学位    | 考试报名 教 | 学评估  |    |  |  |  |
|-------------------|----|-----------------|----------------------|-----------------------------------|----|----------|--------|--------|------|----|--|--|--|
| 本学期选课信息<br>本学期选课  | ^  | 目前是 正)<br>计划内可选 | 55. 阶段<br>课程         |                                   |    |          |        |        |      |    |  |  |  |
| 选择全校任选课<br>  手工抽签 |    | 选择              | 课程号                  | 课程名                               |    | 课序号      |        | 课程性质   | 课程属性 |    |  |  |  |
| 选中课程查看            |    | <u>选择</u>       | 1030103302           | 港澳基本法                             |    | 01       | 跨一级学科  | 斗课程    |      | 3( |  |  |  |
| 选课未成功原因查询         |    | <u>选择</u>       | 1030104601           | 中国刑法总论                            |    | 01       | 非学位课   |        | 非学位课 | 54 |  |  |  |
| 课程课表信息            | ~  | <u>选择</u>       | 1030101302           | 法律经济分析                            |    | 01       | 非学位课   |        | 限选课  | 3( |  |  |  |
| 课程基本信息查询          |    | <u>选择</u>       | 1030101303           | 法律语言与逻辑                           |    | 01       | 非学位课   |        | 限选课  | 3( |  |  |  |
| 本学期课表查看           |    | 本学期已选           | 学期已选课程               |                                   |    |          |        |        |      |    |  |  |  |
| 4字期味在女排           |    | 删除              | 选课状态                 | 课程号                               |    |          | i.     | 果程名    |      | 븮  |  |  |  |
|                   |    | 不可退             | 置入                   | 1030101201                        | 法理 | 学前沿问题研究  |        |        |      | 01 |  |  |  |
|                   |    | 不可退             | 置入                   | 1030101202                        | 法学 | 方法论      |        |        |      | 01 |  |  |  |
|                   |    | 不可退             | 置入                   | 1230000104                        | 中国 | 特色社会主义理论 | 2 与实践研 | 究      |      | 01 |  |  |  |
|                   |    |                 | Message from webpage | <u>×</u><br>課程存在时间冲突<br><u>OK</u> |    |          |        |        |      |    |  |  |  |

对于没有冲突的课程,点选择以后就直接进入到本学期已选课程列表:

|           | ◎ 个人学籍     | 培养方案 选课    | 管理 成绩管理 | 论文和学位 考   | 试报名 教学评估 |     |          |      |       |     |    |
|-----------|------------|------------|---------|-----------|----------|-----|----------|------|-------|-----|----|
| 目前是 正道    | 告 阶段       |            |         |           |          |     |          |      |       |     |    |
| 计划内可选     | 课程         |            |         |           |          |     |          |      |       |     |    |
| 选择        | 课程号        | 课程名        | 课序号     | 课程性质      | 课程属性     | 学时  | 学分       | 考核方  | 式 上湖  | 教师  |    |
| <u>选择</u> | 1030103302 | 港澳基本法      | 01      | 跨一级学科课程   |          | 36  | 2        | 考查   | 田瑶    |     | 可选 |
| 本学期已选     | 课程         |            |         |           |          |     |          |      |       |     |    |
| 刪除        | 选课状态       | 课程号        |         | 课程        | 8        | 课序号 | <b>;</b> | 果程性质 | 课程属性  | , e | 学时 |
| 删除        | 选中         | 1030104601 | 中国刑法总论  |           |          | 01  | 非学位i     | 果    | 非学位课  | 54  |    |
| 删除        | 选中         | 1030101303 | 法律语言与逻辑 | Ē         |          | 01  | 非学位      | 果    | 限选课   | 36  |    |
| 删除        | 选中         | 1030101302 | 法律经济分析  |           |          | 01  | 非学位      | 果    | 限选课   | 36  |    |
| 不可退       | 置入         | 1030101201 | 法理学前沿问题 | 極研究       |          | 01  | 学位课      |      | 学位专业课 | 54  |    |
| 不可退       | 置入         | 1030101202 | 法学方法论   |           |          | 01  | 学位课      |      | 学位专业课 | 54  |    |
| 不可退       | 置入         | 1230000104 | 中国特色社会主 | 主义理论与实践研究 |          | 01  | 学位课      |      | 公共课   | 36  |    |
|           |            |            |         |           |          |     |          |      |       |     |    |

在"选择全校任选课"里,不需要通过培养方案制定,直接就可以进入到选课环节,选择自己感兴趣的课程,添加到"本学期已选任选课"列表中:

| URP 研究生教务务 | 系统 |           | <u>s</u> -       | 个人学籍  | 培养       | 方案 选课管:  | 理 成绩管理                | 论文和学位       | 考试报名 | 教学评估 |    |     |  |
|------------|----|-----------|------------------|-------|----------|----------|-----------------------|-------------|------|------|----|-----|--|
| 本学期选课信息    | ^• | 本学期备选住    | f选课              |       |          |          |                       |             |      |      |    |     |  |
| 半子期达味<br>  |    | 选择        |                  | 课程号   |          |          |                       | 课程名         |      |      |    | 课序号 |  |
| 手工抽签       |    | <u>选择</u> | 141010           | 00316 |          | 刑事诉讼法修改问 | 可题                    |             |      |      | 01 |     |  |
| 选中课程查看     |    | <u>选择</u> | 101000           | 0827  |          | 法科研究生职业规 | <b>5科研究生职业规划与能力提升</b> |             |      |      |    |     |  |
| 选课未成功原因查询  |    | <u>选择</u> | 103010           | )5415 |          | 上市公司核心价值 | 直无形资产的挖掘与             | <b></b> 司分析 |      |      | 01 |     |  |
| 课程课表信白     |    | <u>选择</u> | 141010           | 00315 |          | 案例指导制度研究 | <u>ک</u>              |             |      |      | 01 |     |  |
| 课程基本信息本词   |    | <u>选择</u> | 101000           | 0825  |          | 法律与法律程序中 | 中的修辞与现实               |             |      |      | 01 |     |  |
| 本学期课表查看    |    | <u>选择</u> | 110053           | 30816 |          | 涉外律师实务   |                       |             |      |      | 01 |     |  |
| 本学期课程安排    |    | <u>选择</u> | 117000           | 00602 |          | 中国宪法与行政法 | £.                    |             |      |      | 01 |     |  |
|            | _  | <u>选择</u> | 117000           | 00605 |          | 中国民事诉讼法  |                       |             |      |      | 01 |     |  |
|            |    | <u>选择</u> | 117000           | 00603 |          | 中国民法     |                       |             |      |      | 01 |     |  |
|            |    | <u>选择</u> | 择 1170000601 中国》 |       | 中国法律与中国社 |          | 01                    |             |      |      |    |     |  |
|            |    | <u>选择</u> | 141010           | 00312 |          | 中国司法制度基码 |                       | 01          |      |      |    |     |  |
|            |    | <u>选择</u> | 141010           | 00313 |          | 刑事审判案例研究 |                       | 01          |      |      |    |     |  |
|            |    | <u>选择</u> | 141010           | 00314 |          | 检察理论与平和司 | 司法                    |             |      |      | 01 |     |  |
|            |    | <u>选择</u> | 110053           | 30817 |          | 公证实务     |                       |             |      |      | 01 |     |  |
|            |    | <u>选择</u> | 126000           | 00417 |          | 司法文明论    |                       |             |      |      | 01 |     |  |
|            |    |           |                  |       |          |          |                       |             |      |      |    |     |  |
|            |    | 本学期已选行    | £选课              |       |          |          |                       |             |      |      |    |     |  |
|            |    | 删除        |                  |       | 选课制      | 术态       |                       | 课程号         |      | 课程名  |    |     |  |
|            |    | <u>删除</u> |                  | 选中    |          |          | 1100530816            |             | 涉外律师 | 币实务  |    |     |  |
|            |    | 删除        |                  | 选中    |          |          | 1100530817            |             | 公证实务 | 5    |    |     |  |

## 选课完成以后,点开"本学期课表查询",就可以查看到已选课程的详细信息:

| URP研究生教务系            | 统              | 我課   | 電留意 个人学籍 増     | 赤方案 选课管理 成绩管理                            | 论文和学位 考试报名 教师                     | 学评估                                           |                                                                    |                                                                    |                                   |
|----------------------|----------------|------|----------------|------------------------------------------|-----------------------------------|-----------------------------------------------|--------------------------------------------------------------------|--------------------------------------------------------------------|-----------------------------------|
| 本学期选课信息              | • :            | 本学期语 | 果表             |                                          |                                   |                                               |                                                                    |                                                                    |                                   |
| 本字期选课<br>洗择全校任洗课     |                |      |                | 星期一                                      | 星期二                               | 星期三                                           | 星期四                                                                | 星期五                                                                |                                   |
| 手工抽签                 |                |      | 第节(0800-0845)  | 中国特色社会主义理论与实践研究<br>01(大科研樹科地108)周次:2-9周  | 中国刑法总论_01(大新一号楼新地<br>103)周次:2-12周 | 法学方法论_01(大教学楼207)周次:9-<br>19周                 |                                                                    |                                                                    |                                   |
| 选中课程查看<br>洗课未成功 原因查询 |                |      | 第节(0850-0935)  | 中国特色社会主义理论与实践研究<br>_01(米科研模科地108)周次:2-9周 | 中国刑法总论_01(大新一号楼新地<br>103)周次:2-12周 | 法学方法论_01(大教学楼207)周次:9-<br>19周                 |                                                                    |                                                                    |                                   |
| 御史御末侍白 。             | Ŀ              | :午   | 第节(0945-1030)  | 中国特色社会主义理论与实践研究<br>_01(米科研偿科地108)周次:2-9周 | 中国刑法总论_01(大新一号楼新地<br>103)周次:2-12周 | 法学方法论_01(大教学楼207)周次:9-<br>19周                 |                                                                    |                                                                    |                                   |
| 课程基本信息查询             |                |      | 第节(1035-1120)  | 中国特色社会主义理论与实践研究<br>_01(米科研橙科地108)周次:2-9周 | 中国刑法总论_01(大新一号楼新地<br>103)周次:2-12周 | 法学方法论_01(大教学楼207)周次:9-<br>19周                 |                                                                    |                                                                    |                                   |
| 本学期课表查看              |                |      | 第节(1125-1210)  | 中国特色社会主义理论与实践研究<br>_01(米科研橙科地108)周次:2-9周 | 中国刑法总论_01(大新一号楼新地<br>103)周次:2-12周 | 法学方法论_01(************************************ |                                                                    |                                                                    |                                   |
| 4字期课程文排              |                |      |                |                                          |                                   | 午饭                                            |                                                                    |                                                                    |                                   |
|                      | Ŧ              |      | 第节(1400-1445)  | 涉外律师实务_01(*科研椪科地106)<br>周次:2-10周         |                                   |                                               | 法律培言与逻辑_01(大教学楼204)周<br>次:11-19周<br>公证实务_01(大科研楼科地106)周<br>次:2-10周 | 法理学前沿问题研究_01(大教学樹<br>207)周次:2-19周                                  |                                   |
|                      |                | 下午   | r.tr           | 第节(1450-1535)                            | 涉外律师实务_01(大科研榜科地106)<br>周次:2-10周  |                                               |                                                                    | 法律语言与逻辑_01(大教学楼204)周<br>次:11-19周<br>公证实务_01(大科研楼科地106)周<br>次:2-10周 | 法理学前沿问题研究_01(米教学卷<br>207)周次:2-19周 |
|                      |                |      | ` <del>+</del> | 第节(1545-1630)                            | 涉外律师实务_01(大科研模科地106)<br>周次:2-10周  |                                               |                                                                    | 法律语言与逻辑_01(*教学榜204)周<br>次:11-19周<br>公证实务_01(*料研榜科地106)周<br>次:2-10周 | 法理学前沿问题研究_01(大教学楼<br>207)周次:2-19周 |
|                      |                |      | 第节(1635-1720)  | 涉外律师实务_01(大科研模科地106)<br>周次:2-10周         |                                   |                                               | 法律语言与逻辑_01(大教学榜204)周<br>次:11-19周<br>公证实务_01(大科研楼科地106)周<br>次:2-10周 | 法理学前沿问题研究_01(大教学楼<br>207)周次:2-19周                                  |                                   |
|                      |                |      |                |                                          |                                   | 晚饭                                            |                                                                    |                                                                    |                                   |
|                      |                |      | 第节(1830-1915)  |                                          | 法律经济分析_01(大教学模204)周<br>次:1-9周     |                                               |                                                                    |                                                                    |                                   |
|                      | R <sup>2</sup> | 51 ⊢ | 第节(1920-2005)  |                                          | 法律经济分析_01(大教学模204)周<br>次:1-9周     |                                               |                                                                    |                                                                    |                                   |
|                      |                | ч.т. | 第节(2015-2100)  |                                          | 法律经济分析_01(大教学模204)周<br>次:1-9周     |                                               |                                                                    |                                                                    |                                   |
|                      |                |      | 第节(2105-2150)  |                                          | 法律经济分析_01(大教学榜204)周<br>次:1-9周     |                                               |                                                                    |                                                                    |                                   |

| 查看教学大纲     | <b>香萄学大明</b>    |     |      |      |    |       |        |    |       |    |      |       |    |  |
|------------|-----------------|-----|------|------|----|-------|--------|----|-------|----|------|-------|----|--|
| 课程号        | 课程名             | 课序号 | 课程性质 | 考试类型 | 学分 | 教师    | 周次     | 星期 | 节次    | 校区 | 教学機  | 教室    | 脅注 |  |
| 1030101302 | 法律经济分析          | 01  | 丰学位课 | 考查   | 2  | 何华庆*  | 1-9周   | 2  | 10~13 | *  | 教学被  | 204   |    |  |
| 1030101303 | 法律语言与逻辑         | 01  | 丰学位课 | 考查   | 2  | 刘红婴"  | 11-19周 | 4  | 6~9   | *  | 教学楼  | 204   |    |  |
| 1230000104 | 中国特色社会主义理论与实践研究 | 01  | 学位课  | 考试   | 2  | 马列学院* | 2-9周   | 1  | 1~5   | *  | 科研機  | 科地108 |    |  |
| 1030101202 | <u>法学方法论</u>    | 01  | 学位课  | 考试   | 3  | 舒国滢"  | 9-19周  | 3  | 1~5   | *  | 教学被  | 207   |    |  |
| 1030101201 | 法理学前沿问题研究       | 01  | 学位课  | 考试   | 3  | 舒国滢*  | 2-19周  | 5  | 6~9   | *  | 教学機  | 207   |    |  |
| 1030104601 | 中国刑法总论          | 01  | 丰学位课 | 考查   | 2  | 阮齐林*  | 2-12周  | 2  | 1~5   | *  | 新一号楼 | 新地103 |    |  |
| 1100530817 | 公证实务            | 01  |      | 考查   | 2  | 陶峰*   | 2-10周  | 4  | 6~9   | *  | 科研機  | 科地106 |    |  |
| 1100530816 | 送外律师实务          | 01  |      | 考查   | 2  | 刘新宇"  | 2-10周  | 1  | 6~9   | *  | 科研機  | 科地106 |    |  |

现有测试的这个虚拟学籍 1401010000,是法学理论专业的,所以是法学学科,对于英语选课,即基础外语,包括第一外国语(英语) 72课时/4学分、小语种外语等

而第一外国语(英语)的构成:法律英语、英语听说、英语阅读、英语翻译、英语写作、 法律英语翻译、西方文化导读、上午英语、跨文化交际,这些课程均为 36 课时/0 学分 对于基础班的同学:

- (1) 法学类的同学, 必需选法律英语+另外一门课程;
- (2) 非法学类的同学:选除了法律英语之外的其他课程中的两门;

在学期末,所获得的成绩,由外语学院汇总,按一定的规则,最终的成绩录入课程记为

第一外国语(英语),再给定相应的4个学分。

高级班的同学:选择高级学术英语阅读与写作、高级学术英语听说、高级英语视听说等 课程中的任意1门。

在学期末,所得的成绩,也是在学期末按一定的规则导入到系统中,课程名记为第一外 国语(英语),再给定相应的4个学分。

| ť       | 我需留意                | 个人学籍      | 培养方     | 案 选课管理                 | 成绩管理                   | 论文和学位                    | 考试报名 教学        | 学评估                             |                                                                    |                                   |  |
|---------|---------------------|-----------|---------|------------------------|------------------------|--------------------------|----------------|---------------------------------|--------------------------------------------------------------------|-----------------------------------|--|
| 本       | 本学期课表               |           |         |                        |                        |                          |                |                                 |                                                                    |                                   |  |
|         |                     |           |         | 星期一                    |                        | 星期二                      |                | 星期三                             | 星期四                                                                | 星期五                               |  |
|         | 第节(0                | 800-0845) | 中<br>0  | 国特色社会主义5<br>)1(*科研楼科地1 | 理论与实践研究<br>108)周次:2-9周 | 中国刑法总论_0<br>103)周次:2-12周 | 1(大新一号横新地      | 法学方法论_01(*教学楼207)周次:9-<br>19周   |                                                                    |                                   |  |
|         | 第节 <mark>(</mark> 0 | 850-0935) | 中<br>_0 | 国特色社会主义5<br>1(*科研機科地1  | 理论与实践研究<br>108)周次:2-9周 | 中国刑法总论_0<br>103)周次:2-12周 | 1(大新一号楼新地      | 法学方法论_01(*教学楼207)周次:9-<br>19周   |                                                                    |                                   |  |
| ±٤      | ∓ 第节(0              | 945-1030) | 中<br>0  | 国特色社会主义B<br>)1(*科研横科地1 | 理论与实践研究<br>108)周次:2-9周 | 中国刑法总论_0<br>103)周次:2-12周 | 1(大新一号楼新地      | 法学方法论_01(*教学楼207)周次:9-<br>19周   |                                                                    |                                   |  |
|         | 第节(1                | 035-1120) | ф<br>0  | 国特色社会主义B<br>1(*科研楼科地)  | 理论与实践研究<br>108)周次:2-9周 | 中国刑法总论_0<br>103)周次:2-12周 | 1(大新一号横新地      | 法学方法论_01(*教学楼207)周次:9-<br>19周   |                                                                    |                                   |  |
|         | 第节(1                | 125-1210) | 中<br>0  | 国特色社会主义5<br>1(×科研機科地)  | 理论与实践研究<br>108)周次:2-9周 | 中国刑法总论_0<br>103)周次:2-12周 | 1(*新一号楼新地      | 法学方法论_01(*教学楼207)周次:9-<br>19周   |                                                                    |                                   |  |
|         |                     |           |         |                        |                        |                          |                | 午饭                              |                                                                    |                                   |  |
|         | 第节(1                | 400-1445) | 涉周      | 外律师实务_01(:<br>次:2-10周  | *科研楼科地106)             | 法律英语_01(*<br>周           | 教学楼223)周次:2-19 | 英语写作_01( * 教学楼321) 周次:2-19<br>周 | 法律语言与逻辑_01(*教学被204)周<br>次:11-19周<br>公证实务_01(*科研楼科地106)周<br>次:2-10周 | 法理学前沿问题研究_01(+教学楼<br>207)周次:2-19周 |  |
|         | 第节(1                | 450-1535) | 涉周      | 外律师实务_01(:<br>次:2-10周  | *科研楼科地106)             | 法律英语_01(*<br>周           | 教学楼223)周次:2-19 | 英语写作_01(* 教学楼321)周次:2-19<br>周   | 法律语言与逻辑_01(*教学被204)周<br>次:11-19周<br>公证实务_01(*科研被科地106)周<br>次:2-10周 | 法理学前沿问题研究_01(*教学楼<br>207)周次:2-19周 |  |
| P-      | +<br>第节(1           | 545-1630) | 涉周      | 外律师实务_01(:<br>次:2-10周  | * 科研機科地106)            |                          |                |                                 | 法律语言与逻辑_01(*教学被204)周<br>次:11-19周<br>公证实务_01(*科研梭科地106)周<br>次:2-10周 | 法理学前沿问题研究_01(*教学機<br>207)周次:2-19周 |  |
|         | 第节(1                | 635-1720) | 涉周      | 外律师实务_01(:<br>次:2-10周  | ★科研機科地106)             |                          |                |                                 | 法律语言与逻辑_01(*教学被204)周<br>次:11-19周<br>公证实务_01(*科研被科地106)周<br>次:2-10周 | 法理学前沿问题研究_01(*教学楼<br>207)周次:2-19周 |  |
|         |                     |           |         |                        |                        | 晚饭                       |                |                                 |                                                                    |                                   |  |
|         | 第节(1                | 830-1915) |         |                        |                        | 法律经济分析_0<br>次:1-9周       | 1(大教学桜204)周    |                                 |                                                                    |                                   |  |
| 86      | 第节(1<br>⊢           | 920-2005) |         |                        |                        | 法律经济分析_0<br>次:1-9周       | 1(*執学楼204)周    |                                 |                                                                    |                                   |  |
| 1 KOK - |                     | 015-2100) |         |                        |                        | 法律经济分析_0<br>次:1-9周       | 1(*教学楼204)周    |                                 |                                                                    |                                   |  |
|         | 第节(2                | 105-2150) |         |                        |                        | 法律经济分析_0<br>次:1-9周       | 1(*教学 機204)周   |                                 |                                                                    |                                   |  |

假定按这个虚拟的学籍信息里所选的课程是法律英语\_01(星期二 6~7 节),英语写作\_01(星期三 6~7 节),这样的话,就会占用两个下午的时间,在课容量允许的前提下,可以考虑将英语写作调到星期二下午的 8~9 节,或者将法律英语调到星期三的 8~9 节。

但是有部分课程因为有限制,比如:想将英语写作改为英语听说的 10 或 11 班 (星期二 8~9 节),在时间上也是合适的,而英语听说在课程进度表中备注选项里是给法学院 1 班和 法学院 2 班的分班同学选的课程,刚好与设置的学籍是一致的,可以选。如果设置的学籍信 息是别的学院,那么选择英语听说\_10 或英语听说\_11 是不合适的。

| 本学期已选     | 课程   | I          | Message from webpage |               |     |
|-----------|------|------------|----------------------|---------------|-----|
| 刪除        | 选课状态 | 课程号        |                      | 2 是否确定删除已选课程? | 谓   |
| 删除        | 选中   | 1030104601 | 中国刑法总论               |               | 01  |
| 删除        | 选中   | 1030101303 | 法律语言与逻辑              |               | 01  |
| 删除        | 选中   | 1030101302 | 法律经济分析               | OK Cancel     | 01  |
| <u>刪除</u> | 选中   | 1100530816 | 涉外律师实务               |               | 01  |
| 删除        | 选中   | 1100530817 | 公证实务                 |               | 01  |
| 删除        | 选中   | 1080000134 | 法律英语                 |               | 01  |
| 删除        | 选中   | 1080000136 | 英语写作                 |               | 01  |
| 不可退       | 置入   | 1030101201 | 法理学前沿问题              | 题研究           | 01  |
| 不可退       | 置入   | 1030101202 | 法学方法论                |               | 01  |
| 7 3 18    | BE 1 | 400000404  | 유명44 소 ·             | その通ど下や品油を     | 0.4 |

此时需要将上述的英语写作退选,即在本学期课表里将英语写作删除:

再在培养方案中选择英语听说,然后在本学期选课里将英语听说\_10 或英语听说\_11 选 上,当然这是在有课程容量的前提下选课的。

| 2     | 我想 | 雪留意 个人学籍 培养   | 方案 选课管理 成绩管理                             | 论文和学位 考试报名 教学                     | ≌评估                           |                                                                    |                                   |  |
|-------|----|---------------|------------------------------------------|-----------------------------------|-------------------------------|--------------------------------------------------------------------|-----------------------------------|--|
| 本学期课表 |    |               |                                          |                                   |                               |                                                                    |                                   |  |
|       |    |               | 星期一                                      | 星頫二                               | 星期三                           | 星期四                                                                | 星期五                               |  |
|       |    | 第节(0800-0845) | 中国特色社会主义理论与实践研究<br>_01(*科研被科地108)周次:2-9周 | 中国刑法总论_01(大新一号楼新地<br>103)周次:2-12周 | 法学方法论_01(大教学楼207)周次:9-<br>19周 |                                                                    |                                   |  |
|       |    | 第节(0850-0935) | 中国特色社会主义理论与实践研究<br>_01(*科研楼科地108)周次:2-9周 | 中国刑法总论_01(*新一号楼新地<br>103)周次:2-12周 | 法学方法论_01(*教学楼207)周次:9-<br>19周 |                                                                    |                                   |  |
|       | 上午 | 第节(0945-1030) | 中国特色社会主义理论与实践研究<br>_01(大科研楼科地108)周次:2-9周 | 中国刑法总论_01(★新一号楼新地<br>103)周次:2-12周 | 法学方法论_01(*教学楼207)周次:9-<br>19周 |                                                                    |                                   |  |
|       |    | 第节(1035-1120) | 中国特色社会主义理论与实践研究<br>_01(*科研楼科地108)周次:2-9周 | 中国刑法总论_01(*新一号楼新地<br>103)周次:2-12周 | 法学方法论_01(*教学楼207)周次:9-<br>19周 |                                                                    |                                   |  |
|       |    | 第节(1125-1210) | 中国特色社会主义理论与实践研究<br>_01(*科研楼科地108)周次:2-9周 | 中国刑法总论_01(*新一号横新地<br>103)周次:2-12周 | 法学方法论_01(*教学楼207)周次:9-<br>19周 |                                                                    |                                   |  |
|       |    | 午板            |                                          |                                   |                               |                                                                    |                                   |  |
|       |    | 第节(1400-1445) | 涉外律师实务_01(*科研楼科地106)<br>周次:2-10周         | 法律英语_01( * 教学楼223)周次:2-19<br>周    |                               | 法律语言与逻辑_01(*教学楼204)周<br>次:11-19周<br>公证实务_01(*科研楼科地106)周<br>次:2-10周 | 法理学前沿问题研究_01(*教学楼<br>207)周次:2-19周 |  |
|       | 下午 | 第节(1450-1535) | 涉外律师实务_01(*科研楼科地106)<br>周次:2-10周         | 法律英语_01(*教学楼223)周次:2-19<br>周      |                               | 法律语言与逻辑_01(*教学楼204)周<br>次:11-19周<br>公证实务_01(*科研楼科地106)周<br>次:2-10周 | 法理学前沿问题研究_01(*教学楼<br>207)周次:2-19周 |  |
|       |    | 第节(1545-1630) | 涉外律师实务_01(*科研模科地106)<br>周次:2-10周         | 英语听说_11(*教学楼321)周次:11-<br>19周     |                               | 法律语言与逻辑_01(*教学楼204)周<br>次:11-19周<br>公证实务_01(*科研楼科地106)周<br>次:2-10周 | 法理学前沿问题研究_01(*教学楼<br>207)周次:2-19周 |  |
|       |    | 第节(1635-1720) | 涉外律师实务_01(*科研被科地106)<br>周次:2-10周         | 英语听说_11(*教学楼321)周次:11-<br>19周     |                               | 法律语言与逻辑_01(*教学楼204)周<br>次:11-19周<br>公证实务_01(*科研楼科地106)周<br>次:2-10周 | 法理学前沿问题研究_01(*教学楼<br>207)周次:2-19周 |  |
|       |    |               |                                          |                                   | 晚饭                            |                                                                    |                                   |  |
|       |    | 第节(1830-1915) |                                          | 法律经济分析_01(*教学楼204)周<br>次:1-9周     |                               |                                                                    |                                   |  |
|       | 晚上 | 第节(1920-2005) |                                          | 法律经济分析_01(*教学楷204)周<br>次:1-9周     |                               |                                                                    |                                   |  |
|       |    | 第节(2015-2100) |                                          | 法律经济分析_01(*教学楼204)周<br>次:1-9周     |                               |                                                                    |                                   |  |
|       |    | 第节(2105-2150) |                                          | 法律经济分析_01(★教学楼204)周<br>次:1-9周     |                               |                                                                    |                                   |  |

若选课太晚,则会出现选课课程容量已满而只能改选其他课程的情况。

PS: 没必要太关注培养方案中制订的个人培养计划是否符合要求,因为有部分课程,比如其他培养环节的课程(专业不一样,培养方案要求略有不同),这些课程是直接通过课程预置的,即便是不在培养方案中选课,也会直接在成绩表中进行课程预置。另外,第一外国语(英语)(还有部分小语种的同学),原有是 144 课时/4 学分,因为培养方案修订,按新培养方案执行,将原有的第一外国语(英语)这一门课程拆分为多门课程,然后再从中选择两门符合要求的课程,最终汇总,按一定的权重累加,形成第一外国语(英语)的课程学分 4分,这样的话,在培养计划中照样无法显示满足课程学分,所以,选择恰当的课程达到要求即可。

附注: 所需修读的学分构成: 21+6+10=37

学位必修课 21 分:学位公共课 9 分(包括基础外语)、学位基础课 3 分、学位专业课 9 分; 选修课程 10 分:研究生毕业前选修学分应达到 10 学分,其中本学科专业选修课(专业限选 课+任选课)至少 6 学分;

其他培养环节8分: 文献阅读与综述2分、科研环节2分、课题研究2分、社会实践2分; 跨学科和以同等学力考取的硕士研究生,需要补修两门培养方案要求的补修课程,4分; 因此跨学科或同等学力考取的同学,修读要求是37+4=41分。

7